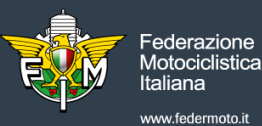

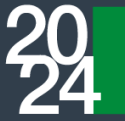

# **PROCEDURA DI PRE-ACCREDITAMENTO PER IL TECNICO**

Il Tecnico deve:

moto.it

1. Cliccare sul link: https://federmoto.assemblea.online/

## 2. Accedere al portale di Pre-Accreditamento

Si aprirà una schermata in cui inserire le credenziali di accesso: username e password sono indicate nella convocazione ricevuta tramite raccomandata.

|                                                                                                    | 1 PRE-ACCREDITAMENTO ASSEMBLEA                                                                                                    |
|----------------------------------------------------------------------------------------------------|----------------------------------------------------------------------------------------------------|
| cesso                                                                                                    |                                                                                                    |
| Per accedere al sistema di pre-accredi<br>password. dovrete procedere con il ca<br>effettuare tutti i successivi accessi al p | amento, utilizzare le credenziali come indicato nella lettera di convocazione ricevuta. Una volta inseriti usemame e<br>nbio password obbligatorio. Vi ricordiamo di prendere nota della nuova password inserita, necessaria per poter<br>ortale. |
| Username                                                                                                    |                                                                                                    |
| Jsemame                                                                                                    |                                                                                                    |
| Password Ho dimenticato la mia passw                                                                                          | ord                                                                                                    |
| Password                                                                                                    |                                                                                                    |
|                                                                                                    |                                                                                                    |
|                                                                                                    | Entra                                                                                                    |
|                                                                                                    |                                                                                                    |

3. Il sistema richiederà obbligatoriamente il cambio della password di accesso

| 🐲 PRE-ACCREDITAMENTO ASSEMBLEA                                                                                                    |  |
|----------------------------------------------------------------------------------------------------|--|
| Cambia la tua password<br>E necessario modificare la password al primo accesso. Prendi nota della nuova password per effettuare i<br>successivi accessi. |  |
| * Password corrente                                                                                                    |  |
| * Nuova Password                                                                                                    |  |
| - Le password devono contenere almeno 8 caratteri                                                                                                    |  |
| * Ripeti la Nuova Password                                                                                                    |  |
| Ripeti la nuova password                                                                                                    |  |
| Anuta Cattorpasses                                                                                                    |  |
|                                                                                                    |  |
|                                                                                                    |  |
|                                                                                                    |  |

La nuova password dovrà essere composta da almeno 8 caratteri.

Ripetere l'inserimento della password e cliccare su "cambia password".

Si invita a prendere nota della nuova password per effettuare i successivi accessi.

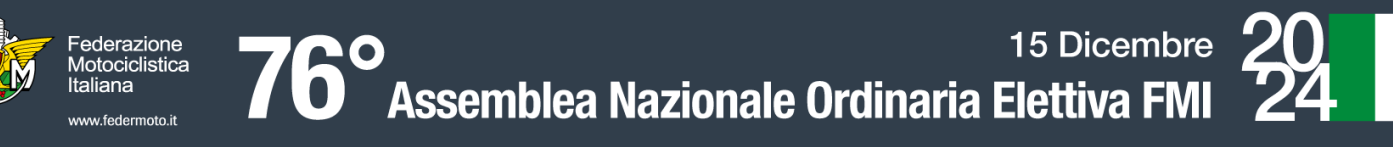

#### Si aprirà quindi la seguente schermata:

| 1 PRE-ACCREDITAMENTO ASSEMBLEA              |                  |           |   |  |  |  |
|---------------------------------------------|------------------|-----------|---|--|--|--|
| Registrazione                               |                  |           | L |  |  |  |
| REGISTRAT                                   |                  |           |   |  |  |  |
| Visione documenti                           |                  | Deleghe   | • |  |  |  |
| In questa sezione troverai eventuali docume | enti informativi | 0 DELEGHE |   |  |  |  |
|                                             |                  |           |   |  |  |  |
|                                             |                  |           |   |  |  |  |
|                                             |                  |           |   |  |  |  |

### 4. Cliccare su "Registrati" per comunicare la propria partecipazione all'Assemblea

#### 5. Accreditamento del Tecnico:

- Nel box *"Tecnico presente in assemblea"* il nominativo del <u>Tecnico</u> viene indicato automaticamente dal sistema: verranno visualizzati il numero di cellulare e l'e-mail del Tecnico
- Verificare che tutti i dati siano corretti e cliccare su "Conferma, le informazioni sono corrette"
- Se la procedura è stata correttamente terminata, comparirà il messaggio "*Registrazione accettata*" e verrà inviata una e-mail di conferma all'indirizzo mail indicato.

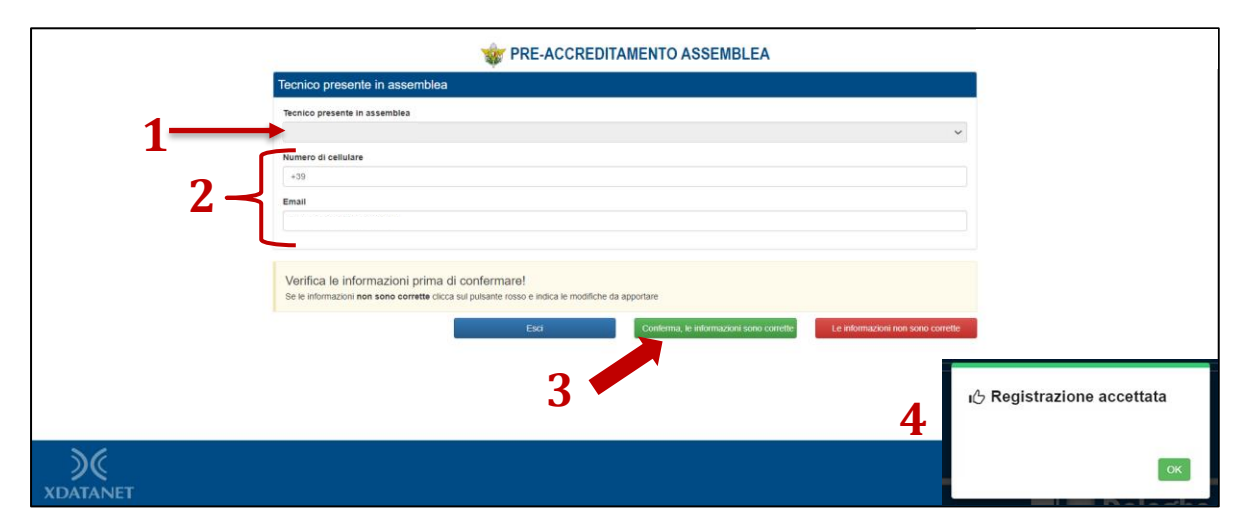

• Se il numero di cellulare e/o l'indirizzo e-mail visualizzati non fossero corretti, è necessario cliccare sul pulsante rosso "Le informazioni non sono corrette" e inviare la segnalazione con le modifiche da apportare.